This user guide provides web screen shots to step you through the application process. One must first have created an account in the OEDIT Business Funding &Incentives (BF&I) application portal and must have an approved Pre-Certification application. Please see the Guide to Pre-Certification if you have not completed that process. The BF&I application portal is compatible with these web browsers – Google Chrome, Mozilla Firefox, and Safari – please make sure that you are using one of these.

Your starting point is the OEDIT web-page www.advancecolorado.com/ez

| Advanced Industries Accelerator<br>Crantis       Colorado's Enterprise Zone (EZ) program provides tax incentives to encourage<br>businesses to locate and expand in designated economically distressed areas of the state         Advanced Industries Accelerator<br>Crantis       Colorado's Enterprise Zone (EZ) program provides tax incentives to encourage<br>businesses to locate and expand in designated economically distressed areas of the state         Advanced Industries Accelerator<br>Crantis       Colorado's Enterprise Zone (EZ) program provides tax incentives to encourage<br>businesses to locate and expand in designated economically distressed areas of the state         Advanced Industries Accelerator<br>Crantis       Colorado's Enterprise Zone (EZ) program provides tax incentives to encourage<br>businesses to locate and expand in designated economically distressed areas of the state         Advanced Industries Accelerator<br>Crantis       Colorado's Enterprise Zone (EZ) program provides tax incentives to program<br>businesses to locate and expand in designated economically distressed areas. The private<br>investment results in tax revenue for school districts, cities, counties and the state,<br>outweighing the cost of the tax credits granted.         Addr Cr- Higher Education<br>Partnership (HEP)       Benefits of the EZ program to Colorado communities in fiscal year 2015 include:         Austresse For Tax Credits       • over S2 billion was invested in qualified business personal property - eligible for<br>S615 million in EZ investment tax credits. As a part of the qualified business<br>personal property investment, renewable energy investment totealed S292.7 milliton<br>• 1.267 employees were provided employees that work in the Enterprise Zones,<br>earning S9.5 million in EZ job training tax credits. <th>Search Properties Co</th> <th>lorado Blueprint 2.0 About News &amp; Events Contact Us 🔍 Search f 🎔 in 🎖 🛡</th>                                                                                                | Search Properties Co                          | lorado Blueprint 2.0 About News & Events Contact Us 🔍 Search f 🎔 in 🎖 🛡                                                                                                    |  |  |  |  |  |  |
|----------------------------------------------------------------------------------------------------|-----------------------------------------------|----------------------------------------------------------------------------------------------------|--|--|--|--|--|--|
| Business in Colorado       Living in Colorado       Key Industries       Site Selection       Funding & Incentives         ACMAES > FUNDING & INCENTIVES > INCENTIVES             Advanced Industries Accelerator         Craints           Eunding & Incentives Wizard         Incentives             Advanced Industries Accelerator         Craints             Funding & Incentives Wizard             Job Growth Incentive Tax             Zordeit (LGGTC)             Job Growth Incentive             Jactrice-Fluid Incentive             Zordeit (LGGTC)             Jactrice-Fluid Incentive             Tax Credit Resources             Tax Credit Resources             Zi Map 2016             Ez Map 2016             Extange: Fund Incentive             Ez Map 2016             Ez Map 2016             Ez Map 2016             Ez Map 2016             Extension Projects             Losinesses starting out in EZs. These businesses earned incentives starting out in EZs. These businesses earned incentives of 3.6 million             Lasses increased investment in Research and Development by         approximately 535 million, earning EZ credits or apot 510.5 milli                                                                                                    | COLO<br>Office of Ec<br>& Internatio          | RADO<br>conomic Development<br>onal Trade                                                                                                    |  |  |  |  |  |  |
| Advanced Industries Accelerator<br>Crants       Colorado's Enterprise Zone (EZ) program provides tax incentives to encourage<br>businesses to locate and expand in designated economically distressed areas of the state<br>truncing 6 Incentives Wizard         Incentives       Colorado's Enterprise Zone (EZ) program provides tax incentives to encourage<br>businesses to locate and expand in designated economically distressed areas of the state         Jab Growth Incentive Tax<br>Credit UGITCI       Colorado's Enterprise Zone (EZ) program provides tax incentives to encourage<br>businesses to locate and expand in designated economically distressed areas. The private<br>investment results in tax revenue for school districts, cities, counties and the state,<br>outweighing the cost of the tax credits granted.         JGITC - Higher Education<br>Partnership (HEP)       Private-sector business activity encouraged by these income tax incentives brings job<br>opportunities and capital investment to economically distressed areas. The private<br>investment results in tax revenue for school districts, cities, counties and the state,<br>outweighing the cost of the tax credits granted.         Benefits of the EZ program to Colorado communities in fiscal year 2015 include:         • over S2 billion was invested in qualified business personal property - eligible for<br>SG15 million in EZ job training tax credits.         • S15 million was invested in commercial vehicles operating in Enterprise Zones,<br>incentrivized by S22, 2772 in tax credits.         • S15 million was invested in commercial vehicles operating in Enterprise Zones,<br>incentrivized by S22, 2772 in tax credits.         • S15 million was invested in commercial vehicles operating in Enterprise Zones,<br>incentrivized by S22, 2772 in tax credits                                                                                                    | Business in Colorado Living in                | Colorado Key Industries Site Selection Funding & Incentives International Business                                                                                                    |  |  |  |  |  |  |
| HOME > FUNDING & FINCENTIVES > INCENTIVES         Expression of the state of the state of t                                                       | ALC: NO                                       |                                                                                                    |  |  |  |  |  |  |
| Advanced Industries Accelerator<br>Grants       Colorado's Enterprise Zone (EZ) program provides tax incentives to encourage<br>businesses to locate and expand in designated economically distressed areas of the state<br>businesses to locate and expand in designated economically distressed areas of the state         Incentives       Colorado's Enterprise Zone (EZ) program provides tax incentives to encourage<br>businesses to locate and expand in designated economically distressed areas of the state         Job Growth Incentive Tax<br>Credit UGTCO<br>JGITC - Higher Education<br>Partnership (HEP)       Private-sector business activity encouraged by these income tax incentives brings job<br>opportunities and capital investment to economically distressed areas. The private<br>investment results in tax revenue for school districts, cities, counties and the state,<br>outweighing the cost of the tax credits granted.         Strategic Fund Incentive       Benefits of the EZ program to Colorado communities in fiscal year 2015 include:         • over S2 billion in EZ investment tax credits. As a part of the qualified business<br>personal property investment, renewable energy investments totaled S292.7 million<br>• businesses trained almost 34,000 employees that work in the Enterprise Zones,<br>earning S9.5 million in EZ job training tax credits         • S15 mew job swere created where businesses earned incentives of S3.6 million         • L267 employees were provided employer sponsored health insurance by<br>businesses starting out in EZs. These businesses earned tax credits worth S1.05 million.         • E7 businesses increased investment in Research and Development by<br>approximately S35 million, earning EZ credits of about S1.05 million.                                                                                                    | HOME > FUNDING & INCENTIVES > IN              | ICENTIVES                                                                                                    |  |  |  |  |  |  |
| Advanced Industries Accelerator         Grants         Funding & Incentives Wizard         Incentives         Job Growth Incentive Tax         Credit (JGITC)         JGITC - Higher Education         Partnership (HEP)         Strategic Fund Incentive         Enterprise Zone Tax Credits         Apply for EZ Tax Credits         EX Apply for EZ Tax Credits         EX Apply for EZ Tax Credits         EX Apply for EZ Tax Credits         EX Apply for EZ Tax Credits         EX Apply for EZ Tax Credits         EX Apply for EZ Tax Credits         EX App 2016         EX App 2015         EX App 2016         Ex Image Enterprise Zone Redesignation         Extemprise Zone Redesignation                                                                                                    | Enternrise 70                                 | ne Tax Credits                                                                                                    |  |  |  |  |  |  |
| Advanced Industries Accelerator<br>GrantsColorado's Enterprise Zone (EZ) program provides tax incentives to encourage<br>businesses to locate and expand in designated economically distressed areas of the state<br>businesses to locate and expand in designated economically distressed areas of the stateIncentivesWhy have a state Enterprise Zone program?Job Growth Incentive Tax<br>Credit (JGITC)Private-sector business activity encouraged by these income tax incentives brings job<br>opportunities and capital investment to economically distressed areas. The private<br>investment results in tax revenue for school districts, cities, counties and the state,<br>outweighing the cost of the tax credits granted.Strategic Fund IncentiveBenefits of the EZ program to Colorado communities in fiscal year 2015 include:Enterprise Zone Tax Credits• over \$2 billion was invested in qualified business personal property - eligible for<br>\$61.5 million in EZ investment, renewable energy investments totaled \$292.7 million• businesses trained almost 34.000 employees that work in the Enterprise Zones,<br>earning \$9.5 million in EZ job training tax credits• S1.5 million was invested in commercial vehicles operating in Enterprise Zones,<br>incentivized by \$22.772 in tax credits• S1.5 million was invested where businesses earned incentives of \$3.6 million<br>• 1.267 employees were provided employer sponsored health insurance by<br>businesses starting out in EZs. These businesses earned tax credits worth \$1.2<br>million• ET businesses increased investment in Research and Development by<br>approximately \$35 million, earning £2 credits of about \$1.05 millions, for commercial<br>\$24 million was invested in bard-credit earcent buildings for commercial<br>\$25 million sentered in bard-credit earcent buildings for commercial<br>\$26                                                                                                    | Enterprise 20                                 | ne lax cleans                                                                                                    |  |  |  |  |  |  |
| Funding & Incentives Wizardbusinesses to locate and expand in designated economically distressed areas of the stateIncentivesWhy have a state Enterprise Zone program?Job Growth Incentive Tax<br>Credit (JGITC)Private-sector business activity encouraged by these income tax incentives brings job<br>opportunities and capital investment to economically distressed areas. The private<br>investment results in tax revenue for school districts, cities, counties and the state,<br>outweighing the cost of the tax credits granted.JGITC - Higher Education<br>Partnership (HEP)Benefits of the EZ program to Colorado communities in fiscal year 2015 include:Strategic Fund Incentive<br>Enterprise Zone Tax CreditsBenefits of the EZ program to Colorado communities in fiscal year 2015 include:Apply for EZ Tax Credits<br>Tax Credit Resources• over \$2 billion was invested in qualified business personal property - eligible for<br>\$61.5 million in EZ investment, renewable energy investments totaled \$292.7 million<br>• businesses trained almost 34,000 employees that work in the Enterprise Zones,<br>earning \$9.5 million in EZ job training tax creditsEZ Map 2016• \$1.5 million was invested in commercial vehicles operating in Enterprise Zones,<br>incentivized by \$22.772 in tax creditsEnhanced Rural EZ<br>Dusinesses starting out in EZs. These businesses earned tax credits worth \$1.2<br>millionContribution Projects• EZ businesses increased investment in Research and Development by<br>approximately \$35 million, earning EZ credits of about \$1.05 million.<br>• \$24 million was invested in hard-costs to revitalize variant buildings for commercial<br>provimately \$35 million, earning EZ credits of about \$1.05 million.                                                                                                    | Advanced Industries Accelerator<br>Grants     | Colorado's Enterprise Zone (EZ) program provides tax incentives to encourage                                                                                                    |  |  |  |  |  |  |
| IncentivesWhy have a state Enterprise Zone program?Job Growth Incentive Tax<br>Credit (JGITC)Private-sector business activity encouraged by these income tax incentives brings job<br>opportunities and capital investment to economically distressed areas. The private<br>investment results in tax revenue for school districts, cities, counties and the state,<br>outweighing the cost of the tax credits granted.Strategic Fund IncentiveBenefits of the EZ program to Colorado communities in fiscal year 2015 include:Enterprise Zone Tax Credits• over \$2 billion was invested in qualified business personal property - eligible for<br>\$61.5 million in EZ investment tax credits. As a part of the qualified business<br>personal property investment, renewable energy investments totaled \$292.7 millionEX Map 2016\$1.5 million was invested in commercial vehicles operating in Enterprise Zones,<br>incentivized by \$22.772 in tax creditsEnterprise Zone Rural EZ<br>Contribution Projects\$1.5 million was increased investment in Research and Development by<br>approximately \$35 million, earning EZ credits of about \$1.05 million.Enterprise Zone Redesignation• S2 4 million was invested in hard-costs to revitalize weare the vitalizes weare the vitalizes weare the vit                                                                                                    | Funding & Incentives Wizard                   | businesses to locate and expand in designated economically distressed areas of the state.                                                                                                    |  |  |  |  |  |  |
| Job Growth Incentive Tax<br>Credit (JGITC)Private-sector business activity encouraged by these income tax incentives brings job<br>opportunities and capital investment to economically distressed areas. The private<br>investment results in tax revenue for school districts, cities, counties and the state,<br>outweighing the cost of the tax credits granted.Strategic Fund IncentiveEnterprise Zone Tax CreditsEnterprise Zone Tax CreditsBenefits of the EZ program to Colorado communities in fiscal year 2015 include:• over \$2 billion was invested in qualified business personal property - eligible for<br>\$61.5 million in EZ investment tax credits. As a part of the qualified business<br>personal property investment, renewable energy investments totaled \$292.7 million• businesses trained almost 34,000 employees that work in the Enterprise Zones,<br>earning \$9.5 million in EZ job training tax credits• S1.5 million was invested in commercial vehicles operating in Enterprise Zones,<br>incentivized by \$22.772 in tax credits• S1.5 million ProjectsEnterprise Zone Redesignation• Exterprise Zone Redesignation• Exterprise Zone Redesignation                                                                                                    | Incentives                                    | Why have a state Enterprise Zone program?                                                                                                    |  |  |  |  |  |  |
| JGITC - Higher Education<br>Partnership (HEP)Strategic Fund IncentiveEnterprise Zone Tax CreditsApply for EZ Tax CreditsTax Credit ResourcesEZ Map through 2015EZ Map 2016Enhanced Rural EZ<br>Contribution ProjectsEnterprise Zone RedesignationEnterprise Zone Redesignation                                                                                                    | Job Growth Incentive Tax<br>Credit (JGITC)    | Private-sector business activity encouraged by these income tax incentives brings job opportunities and capital investment to economically distressed areas. The private                                                                                                    |  |  |  |  |  |  |
| Strategic Fund Incentive       Benefits of the EZ program to Colorado communities in fiscal year 2015 include:         Enterprise Zone Tax Credits       • over \$2 billion was invested in qualified business personal property - eligible for \$61.5 million in EZ investment tax credits. As a part of the qualified business personal property investment, renewable energy investments totaled \$292.7 million         Tax Credit Resources       • businesses trained almost 34,000 employees that work in the Enterprise Zones, earning \$9.5 million in EZ job training tax credits         EZ Map through 2015       • 51.5 million was invested in commercial vehicles operating in Enterprise Zones, incentivized by \$22.772 in tax credits         Enterprise Zone Redesignation       • 52.4 million, earning EZ credits of about \$1.05 million.         Fitterprise Zone Redesignation       • EZ huilion was invested in bard-costs to revitalize vacant buildings for commercial                                                                                                    | JGITC - Higher Education<br>Partnership (HEP) | investment results in tax revenue for school districts, cities, counties and the state, outweighing the cost of the tax credits granted.                                                                                                    |  |  |  |  |  |  |
| <ul> <li>enterprise Zone Tax Credits</li> <li>Apply for EZ Tax Credits</li> <li>Tax Credit Resources</li> <li>EZ Map through 2015</li> <li>EZ Map 2016</li> <li>Enhanced Rural EZ</li> <li>Contribution Projects</li> <li>Enterprise Zone Redesignation</li> <li>Over S2 billion was invested in qualified business personal property - eligible for S61.5 million in EZ investment tax credits. As a part of the qualified business personal property investment, renewable energy investments totaled S292.7 million</li> <li>businesses trained almost 34,000 employees that work in the Enterprise Zones, earning \$9.5 million in EZ job training tax credits</li> <li>S1.5 million was invested in commercial vehicles operating in Enterprise Zones, incentivized by \$22,772 in tax credits</li> <li>3.551 new jobs were created where businesses earned incentives of \$3.6 million</li> <li>1,267 employees were provided employer sponsored health insurance by businesses starting out in EZs. These businesses earned tax credits worth \$1.2 million</li> <li>EZ businesses increased investment in Research and Development by approximately \$35 million, earning EZ credits of about \$1.05 million.</li> <li>\$2.4 million was invested in bard-costs to revitalize vacant buildings for commercial properties</li> </ul>                                                                                                    | Strategic Fund Incentive                      | Benefits of the EZ program to Colorado communities in fiscal year 2015 include:                                                                                                    |  |  |  |  |  |  |
| Apply for EZ Tax CreditsTax Credit ResourcesEZ Map through 2015EZ Map 2016Enhanced Rural EZContribution ProjectsEnterprise Zone RedesignationEnterprise Zone RedesignationS01.5 million in EZ investment tax Credits. As a part of the qualified businessS01.5 million in EZ investment tax Credits. As a part of the qualified businessEZ Map through 2015EZ Map 2016Enhanced Rural EZContribution ProjectsEnterprise Zone RedesignationEnterprise Zone Redesignation                                                                                                    | Enterprise Zone Tax Credits                   | • over \$2 billion was invested in qualified business personal property - eligible for                                                                                                    |  |  |  |  |  |  |
| <ul> <li>businesses trained almost 34,000 employees that work in the Enterprise Zones, earning \$9.5 million in EZ job training tax credits</li> <li>S1.5 million was invested in commercial vehicles operating in Enterprise Zones, incentivized by \$22,772 in tax credits</li> <li>S1.5 million was invested in commercial vehicles operating in Enterprise Zones, incentivized by \$22,772 in tax credits</li> <li>S1.5 million was invested in commercial vehicles operating in Enterprise Zones, incentivized by \$22,772 in tax credits</li> <li>S1.5 million was invested where businesses earned incentives of \$3.6 million</li> <li>1,267 employees were provided employer sponsored health insurance by businesses starting out in EZs. These businesses earned tax credits worth \$1.2 million</li> <li>Exterprise Zone Redesignation</li> <li>Exterprise Zone Redesignation</li> </ul>                                                                                                    | Apply for EZ Tax Credits                      | \$61.5 million in E2 investment tax credits. As a part of the qualified business<br>personal property investment, renewable energy investments totaled \$292.7 million.                                                                                                    |  |  |  |  |  |  |
| <ul> <li>EZ Map through 2015</li> <li>EZ Map through 2015</li> <li>S1.5 million was invested in commercial vehicles operating in Enterprise Zones, incentivized by \$22,772 in tax credits</li> <li>3,551 new jobs were created where businesses earned incentives of \$3.6 million</li> <li>1,267 employees were provided employer sponsored health insurance by businesses starting out in EZs. These businesses earned tax credits worth \$1.2 million</li> <li>Enterprise Zone Redesignation</li> <li>E2 businesses increased investment in Research and Development by approximately \$35 million, earning EZ credits of about \$1.05 million.</li> <li>S2.4 million was invested in bard-costs to revitalize vacant buildings for commercial sectors.</li> </ul>                                                                                                    | Tax Credit Resources                          | <ul> <li>businesses trained almost 34,000 employees that work in the Enterprise Zones,<br/>earning \$9.5 million in EZ job training tax credits</li> </ul>                                                                                                    |  |  |  |  |  |  |
| EZ Map 2016       3,551 new jobs were created where businesses earned incentives of \$3.6 million         Enhanced Rural EZ       1,267 employees were provided employer sponsored health insurance by businesses starting out in EZs. These businesses earned tax credits worth \$1.2 million         Contribution Projects       Enterprise Zone Redesignation         Enterprise Zone Redesignation       \$2.4 million was invested in bard-costs to revitalize vacant buildings for commercial                                                                                                    | EZ Map through 2015                           | <ul> <li>\$1.5 million was invested in commercial vehicles operating in Enterprise Zones,<br/>incontinued by \$22,772 in tax credits.</li> </ul>                                                                                                    |  |  |  |  |  |  |
| <ul> <li>1,267 employees were provided employer sponsored health insurance by businesses starting out in EZs. These businesses earned tax credits worth \$1.2 million</li> <li>Exterprise Zone Redesignation</li> <li>EX businesses increased investment in Research and Development by approximately \$35 million, earning EZ credits of about \$1.05 million.</li> <li>\$2.4 million was invested in bard-costs to revitalize vacant buildings for commercial starts and the starts and the starts and</li></ul> | EZ Map 2016                                   | <ul> <li>incentivized by \$22,772 in tax credits</li> <li>3,551 new jobs were created where businesses earned incentives of \$3.6 million</li> <li>1,267 employees were provided employer sponsored health insurance by businesses starting out in EZs. These businesses earned tax credits worth \$1.2</li> </ul> |  |  |  |  |  |  |
| Contribution Projects       million         Enterprise Zone Redesignation       EZ businesses increased investment in Research and Development by approximately \$35 million, earning EZ credits of about \$1.05 million.         \$2.4 million       \$2.4 million                                                                                                    | Enhanced Rural EZ                             |                                                                                                    |  |  |  |  |  |  |
| Enterprise Zone Redesignation approximately \$35 million, earning EZ credits of about \$1.05 million.                                                                                                    | Contribution Projects                         | million <ul> <li>F7 businesses increased investment in Research and Development by</li> </ul>                                                                                                    |  |  |  |  |  |  |
| SZ 4 MILLON WAC INVOCION IN NAME COSIS TO REVIAUZE VACADU DUBLIOUS FOR COMPLEX RA                                                                                                    | Enterprise Zone Redesignation                 | <ul> <li>E2 businesses increased investment in Research and Development by<br/>approximately \$35 million, earning EZ credits of about \$1.05 million.</li> </ul>                                                                                                    |  |  |  |  |  |  |
| Data & Intent         use (credits certified were \$595k)                                                                                                    | Data & Intent                                 | <ul> <li>S2.4 mittion was invested in hard-costs to revitalize vacant buildings for commercial<br/>use (credits certified were \$595k)</li> </ul>                                                                                                    |  |  |  |  |  |  |
| Legislation "Given the pervasiveness of enterprise zones and similar tax incentives across the nation                                                                                                    | Legislation                                   | "Given the pervasiveness of enterprise zones and similar tax incentives across the nation                                                                                                    |  |  |  |  |  |  |
| Administrators (present in 39 states and Washington D.C.), it is imperative that Colorado maintain<br>incentives in order to compete with other incentive-rich states for business acquisition or                                                                                                    | Administrators                                | (present in 39 states and Washington D.C.), it is imperative that Colorado maintain<br>incentives in order to compete with other incentive-rich states for business acquisition or                                                                                                    |  |  |  |  |  |  |

EZ Certification Application Guide Page 1 of 23 Revised 06-08-2016

Ideally the business was pre-certified in advance of the start of fiscal/tax year, but at any rate in advance of the activity eligible for EZ tax credits. In order to now certify and claim Enterprise Zone tax credits, the business must have been pre-certified. Activities conducted from the Pre-Certification application date or the start of the business' year (whichever is later) through the end of the business' year may earn tax credits.

Scroll down to the Application Portal section.

"Apply" takes you to the application portal for Certification and Pre-Certification applications.

"Amend" brings up a form where you can request to re-open your application to make changes.

"Transfer" brings up a form where you can request to move an application from one account to another.

The Legacy Certification section takes one to the older application platform. Pre-Certification numbers formatted YY-XXXXX can be certified there. No new Pre-Certification applications can be completed. The format of your Pre-Certification number dictates which application system you must use to Certify.

Certification for the Commercial Vehicle Investment Tax Credit and the Enterprise Zone Contribution tax credit are not included in this application. Information for certifying those credits is on this web-page.

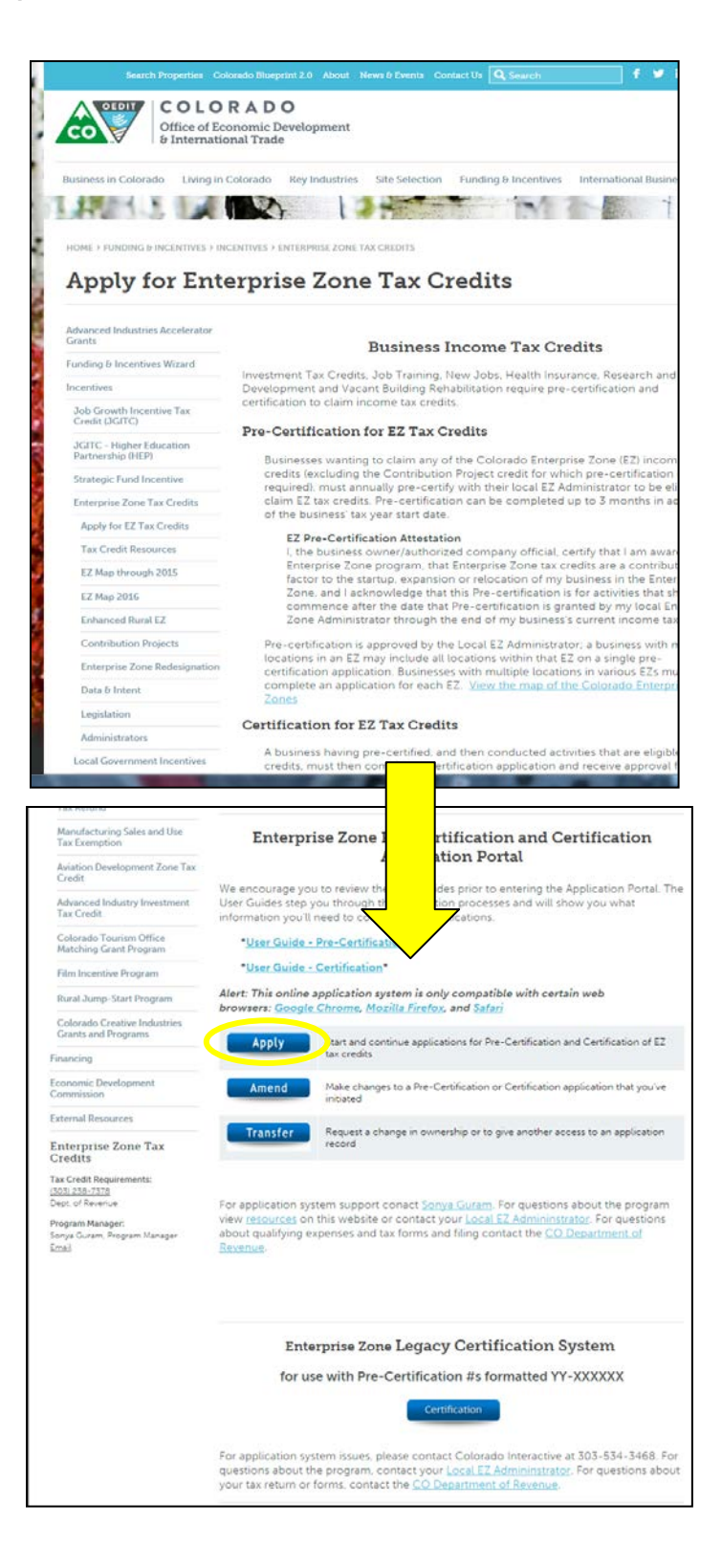

| Office of Economic<br>Development and<br>International<br>Trade                                 | Login                                                                 | Get More Information                                                                                                    |                                                                                                    |
|-------------------------------------------------------------------------------------------------|-----------------------------------------------------------------------|----------------------------------------------------------------------------------------------------|----------------------------------------------------------------------------------------------------|
| LOGIN                                                                                           |                                                                       |                                                                                                    |                                                                                                    |
| Welcome to the Color                                                                            | ado Office of E                                                       | conomic Development and In                                                                                                    | ternational Trade (OEDIT) online application system.                                                                                                    |
| Login to view saved a                                                                           | pplications, che                                                      | eck application status, or app                                                                                                    | y for funding opportunities.                                                                                                    |
| Username                                                                                        |                                                                       | 0                                                                                                    |                                                                                                    |
| Login                                                                                           |                                                                       |                                                                                                    |                                                                                                    |
| Forgot You                                                                                      | Ir Password?                                                          | New User?                                                                                                    |                                                                                                    |
| TIPS FOR THE ONLI<br>Firefox or Safari. 3. If<br>reset your password o<br>most cases will be yo | NE APPLICATI<br>you are getting<br>lick on Forgot<br>ur email. The sy | ON SYSTEM 1. Your Userna<br>a "blank screen" or "error me<br>Your Password? hyperlink loc<br>ystem will email you a tempo<br>ate a new nassword Eor furt | me is your Email 2. Use one of the preferred browsers: Google Chrome, Mozilia<br>ssage" you need to clean out your Temporary Internet Files and Cache. 4. To<br>ated below the Username and Password fields. Type in your username which in<br>rary password. When you log into the portal with your username and temporary<br>are assistence registering or logging into the system. please contact leagette |

# Enter your "Username" and "Password". A Username is typically your Email Address. Passwords expire after 90 days. Click on "Forgot Your Password" if your password has expired or you've forgotten it; you can update it.

Follow these "Tips for the Online Application System".

- 1. Your Username is your Email.
- 2. Use one of the preferred browsers; <u>Google Chrome</u>, <u>Mozilla Firefox</u> or <u>Safari</u>.
- 3. If you are getting a "blank screen" or "error message" you need to clean out your temporary internet files and cache. <u>Click here for instructions</u>.
- 4. To *reset your password* click on the <u>Forgot Your Password?</u> hyperlink located below the Username and Password fields on the Log-in page. Type in your username which in most cases will be your email. The system will email you a temporary password. When you log into the portal with your username and temporary password you will be prompted to create a new password.

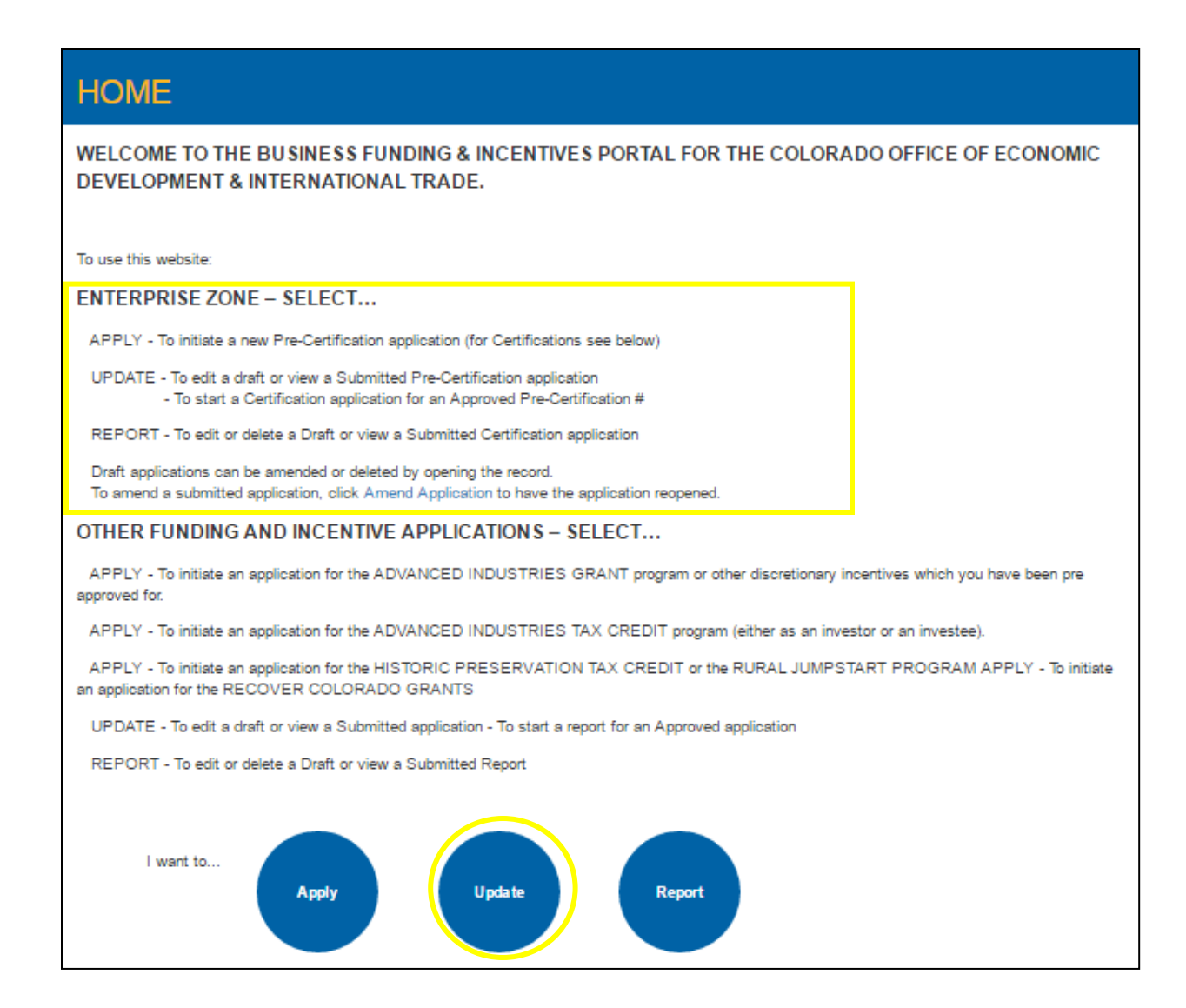

Click the "Update" button to initiate a new Certification application from an approved Pre-Certification record.

Note that if you've already started a Certification application for a Pre-Certification #, you need to click the Report button to locate the Certification record and complete it.

|                                                                            | _                                | _               | _                 | Co                         | olorado Office o       | f Economic Dev | elopment and In     | ternational Trade      |
|----------------------------------------------------------------------------|----------------------------------|-----------------|-------------------|----------------------------|------------------------|----------------|---------------------|------------------------|
| Colorado<br>Office of Economic<br>Development and<br>International<br>Tade | Home                             | Apply           | Update            | Report                     | Resources              | My Profile     | Logout              |                        |
| UPDATE                                                                     |                                  |                 |                   |                            |                        |                |                     |                        |
| Click the p                                                                | encil icon beside t              | he selected     | draft under Act   | ions to continu            | e editing.             |                |                     |                        |
| Click the pr                                                               | rinter icon beside t             | he selected     | record under A    | Actions to print.          |                        |                |                     |                        |
| When visib                                                                 | le, allows an appli              | cant to file ce | ertifications and | d reports.                 |                        |                |                     |                        |
| When visib                                                                 | le, allows an appli              | cant to delete  | e a draft applic  | ation.                     |                        |                |                     |                        |
| When visib                                                                 | le, allows an appli              | cant to apply   | again.            |                            |                        |                |                     |                        |
|                                                                            |                                  |                 |                   | Search Enter               | orise Zone Pre-        | Certifications |                     |                        |
| Page 1 of 5 (25 re<br>Application ID                                       | cords total)                     | me Pr           | imary Contact     | Previous Ne:<br>Closing Da | t ► ►<br>te Fiscal Yea | ar Status      | P                   | age Size 5 ▼           |
| APP-29770                                                                  | Enterprise Zone<br>Certification | Pre- So         | onya Guram        |                            |                        | Submitted      | 🔒 📄                 |                        |
| APP-30178                                                                  | Enterprise Zone<br>Certification | Pre- So         | onya Guram        |                            |                        | Submitted      | 🔒 📄                 | <b>C</b> <sup>50</sup> |
| APP-32150                                                                  | Enterprise Zone<br>Certification | Pre- So         | onya Guram        |                            |                        | Submitted      | 🗕 🔒                 | 0                      |
| APP-32230                                                                  | Enterprise Zone<br>Certification | Pre- So         | onya Guram        |                            |                        | Submitted      | - <mark>₽</mark> [] | 0                      |
| APP-32250                                                                  | Enterprise Zone<br>Certification | Pre- So         | onya Guram        |                            |                        | Submitted      | ₽ 🗎                 | 0                      |

This page shows all applications that you have initiated. Pre-Certifications are nested within the application.

The applications, APP-#####, are listed in numeric order in the left column, "Application ID".

You can see whether the application was submitted, or is still in draft mode under the "Status" column.

The icons in the right-most columns show what actions you may take for each application.

The printer icon allows you to see the details of the application including the Pre-Certification #, whether or not it was approved, the business name, and the address or location description.

The screen view may limit the number of applications that you can see. Note the number of records and pages holding your applications. You can use the Previous/Next arrows to see additional pages. You can also select a number in the "Page Size" field to see more applications.

Use the search box, "Search Enterprise Zone Pre-Certifications", to enter a Pre-Certification number (P-######), a business/location name, or a fiscal/tax year start or end date to easily locate the Pre-Certification on which you want to Certify.

| A search on the Pre-Certification # takes y | ou to this screen. |
|---------------------------------------------|--------------------|
|---------------------------------------------|--------------------|

|                                                                               |                                     |                               |                                | (                    | colorado Office of  | Economic Devel          | opment and Inte | ernational Trade           |
|-------------------------------------------------------------------------------|-------------------------------------|-------------------------------|--------------------------------|----------------------|---------------------|-------------------------|-----------------|----------------------------|
| COLOI addo<br>Office of Economic<br>Development and<br>International<br>Trade | Home                                | Apply                         | Update                         | Report               | Resources           | My Profile              | Logout          |                            |
| ENTERPRI                                                                      | SE ZOI                              | NE (EZ                        | ) SEAR                         | СН                   |                     |                         |                 |                            |
| On the search page year of the search page year of the search, enter the fu   | ou can search<br>ull or partial sea | record acces<br>arch term. En | sible to you.<br>ter a minimum | of 3 characte        | ers for best search | performance.            |                 |                            |
| ENTERPRISE ZON                                                                | P-041640                            | TIFICATION                    | Search                         |                      |                     |                         |                 |                            |
| Pre-Certification<br>Number                                                   | Location<br>Name                    | Street<br>Address             | Description                    | n Tax Yea<br>End Dat | r Taxpaye<br>e Id   | Enterprise<br>Zone Name | Status          | Action                     |
| 2015-P-041640                                                                 | Test<br>Company A                   | 5577 Road<br>D                | I                              | 2/29/20              | 6 *****6789         | Northwest EZ            | Approved        | Apply for<br>Certification |
| © 2014, Colorado Offi                                                         | ce of Economi                       | c Developme                   | nt and Internati               | onal Trade           |                     |                         |                 | Sonya Guram                |

Click "Apply for Certification"

An APP # has been generated. Take note of this # if you need to leave the application, so that you can return to this application later, on the Report tab. There is a one-to-one relationship for Pre-Certifications and Certifications. You should not start a new application for the same Pre-Certification # - you will be stuck.

| Data entered into this system is public record as defined in C.R.S. 2                                                                                                    | 4-7-202 (6), except as noted otherwise in this application. T                                |
|----------------------------------------------------------------------------------------------------|----------------------------------------------------------------------------------------------|
| Colorado Office or Economic Development is required to report certain<br>business. Colorado Jacome Tay returns filed with the Colorado Depart                                                                                                    | ) information in aggregate and investment tax credit data by                                 |
| DUSINESS, COLORIdo Income Fax recents med with the Consists origin                                                                                                    | ment of Revenue are not public record.                                                       |
|                                                                                                    |                                                                                              |
| Pre-Certification Information                                                                                                    |                                                                                              |
| This Certification application for Enterprise Zone Income                                                                                                    | Tax Credits is for:                                                                          |
| Pre-Certification #: P-072907                                                                                                    |                                                                                              |
| Business Name/Location: Test4                                                                                                    | Eligibility is from the later of the dat                                                     |
| <ul> <li>Taxpaver ID: ****6789</li> </ul>                                                                                                    | the application was initiated or the                                                         |
| <ul> <li>Name of Business Owner/Representative: Sonya Guram</li> </ul>                                                                                                    | the application was initiated of the                                                         |
|                                                                                                    | start of the business' tax/fiscal year,                                                      |
| Business Number:                                                                                                    | through the end of the tay/ficcal                                                            |
| Business Number:     Business Email:                                                                                                    | through the end of the tax/listal                                                            |
| Business Number:     Business Email:     In Enterprise Zone: Northwest EZ                                                                                                    |                                                                                              |
| <ul> <li>Business Number:</li> <li>Business Email:</li> <li>In Enterprise Zone: Northwest EZ</li> <li>This business may qualify for credits for activity between J</li> </ul>                                                                                                    | uly 1, 2016 and June 30, 2017.                                                               |
| <ul> <li>Business Number:</li> <li>Business Email:</li> <li>In Enterprise Zone: Northwest EZ</li> <li>This business may qualify for credits for activity between J<br/>This application and any resulting Certification for Enterpris</li> </ul>                                                 | uly 1, 2016 and June 30, 2017.<br>e Zone Tax Credits is not valid for activity conducted out |
| <ul> <li>Business Number:</li> <li>Business Email:</li> <li>In Enterprise Zone: Northwest EZ</li> <li>This business may qualify for credits for activity between J<br/>This application and any resulting Certification for Enterpris<br/>of these dates.</li> </ul>                             | uly 1, 2016 and June 30, 2017.<br>e Zone Tax Credits is not valid for activity conducted out |
| <ul> <li>Business Number:</li> <li>Business Email:</li> <li>In Enterprise Zone: Northwest EZ</li> <li>This business may qualify for credits for activity between J<br/>This application and any resulting Certification for Enterpris<br/>of these dates.</li> </ul>                             | uly 1, 2016 and June 30, 2017.<br>e Zone Tax Credits is not valid for activity conducted ou  |
| <ul> <li>Business Number:</li> <li>Business Email:</li> <li>In Enterprise Zone: Northwest EZ</li> <li>This business may qualify for credits for activity between J<br/>This application and any resulting Certification for Enterpris<br/>of these dates.</li> </ul>                             | uly 1, 2016 and June 30, 2017.<br>e Zone Tax Credits is not valid for activity conducted ou  |
| <ul> <li>Business Number:</li> <li>Business Email:</li> <li>In Enterprise Zone: Northwest EZ</li> <li>This business may qualify for credits for activity between J<br/>This application and any resulting Certification for Enterpris<br/>of these dates.</li> </ul>                             | uly 1, 2016 and June 30, 2017.<br>e Zone Tax Credits is not valid for activity conducted ou  |
| <ul> <li>Business Number:</li> <li>Business Email:</li> <li>In Enterprise Zone: Northwest EZ</li> <li>This business may qualify for credits for activity between J<br/>This application and any resulting Certification for Enterpris<br/>of these dates.</li> </ul>                             | uly 1, 2016 and June 30, 2017.<br>e Zone Tax Credits is not valid for activity conducted ou  |
| Business Number:     Business Email:     In Enterprise Zone: Northwest EZ     This business may qualify for credits for activity between J     This application and any resulting Certification for Enterpris     of these dates.  Note: The business must be legal under both state and federal | uly 1, 2016 and June 30, 2017.<br>e Zone Tax Credits is not valid for activity conducted ou  |

Review the Pre-Certification information to **make sure you are applying for Certification for the correct business and fiscal/tax year**. If you're using the wrong Pre-Certification record, click on the "Report" tab, locate the APP# and delete the application. This will release the Pre-Certification record for when you are ready to Certify that tax year.

This next screen displays the business location information – either an address or a location description. Make sure this is the location that you want to Certify for the EZ tax credits. Again, you can exit the application and delete the Certification application if you're working off of the wrong Pre-Certification #.

| Based on the pre-certification # P-072907 at Business Name/ Location Name: Testa<br>This Business location is:<br>• Street Address: 23 Oak Ave.<br>• City: Placerville<br>• State: CO<br>• Zip code: 80201<br>• Colorado County: Grand County |
|----------------------------------------------------------------------------------------------------|
| This Business location is:<br>• Street Address: 23 Oak Ave.<br>• City: Placerville<br>• State: CO<br>• Zip code: 80201<br>• Colorado County: Grand County                                                                                     |
| <ul> <li>Street Address: 23 Oak Ave.</li> <li>City: Placerville</li> <li>State: CO</li> <li>Zip code: 80201</li> <li>Colorado County: Grand County</li> </ul>                                                                                 |
| <ul> <li>City: Placerville</li> <li>State: CO</li> <li>Zip code: 80201</li> <li>Colorado County: Grand County</li> </ul>                                                                                                    |
| <ul> <li>State: CO</li> <li>Zip code: 80201</li> <li>Colorado County: Grand County</li> </ul>                                                                                                    |
| <ul> <li>Zip code: 80201</li> <li>Colorado County: Grand County</li> </ul>                                                                                                    |
| Colorado County: Grand County                                                                                                    |
|                                                                                                    |
|                                                                                                    |
|                                                                                                    |
|                                                                                                    |
|                                                                                                    |
| Previous Next                                                                                                    |
|                                                                                                    |

The fields on this next screen are required. The date business activity began determines eligibility for the Employer Sponsored Health Insurance Credit and re-location impacts the employment base count for employee credits and qualified investment for the Investment Tax Credits.

| • TAX CREDIT CERTIFICATION                                                                                                    |                                                                            |
|----------------------------------------------------------------------------------------------------|----------------------------------------------------------------------------|
| Business Location Information<br>Note: The following information is required regardless of whether or not any jobs credits<br>purposes, self-employed owners and partners working in the business should be counted<br>"employees" for other tax purposes. | are being claimed. For statistical<br>here, even if they do not qualify as |
| When did business activity begin at this location?                                                                                                    | [ 6/7/2016 ]                                                               |
| Were activities relocated from another Colorado location?<br>• Yes<br>• No                                                                                                    | This is a guide.<br>It reads the current<br>date and shows you the         |
| Previous Next                                                                                                    | required format.                                                           |

| AX CREDIT CERTIFICATION  Jobs and Compensation Information for the Business Location Note: This information is required for statistical purposes, and not to determine the tax credit earned. Individual business certification data that may reveal compensation paid to any individual employee is not public record.  People working at this facility (include owners/workers/employees).  Number at Beginning of Tax Year Number at End of Tax Year Number Transferred from another Colorado facility owned by the taxpayer                                              |
|----------------------------------------------------------------------------------------------------|
| Jobs and Compensation Information for the Business Location         Note: This information is required for statistical purposes, and not to         determine the tax credit earned. Individual business certification data that         may reveal compensation paid to any individual employee is not public         record.         People working at this facility (include owners/workers/employees).         Number at Beginning of Tax Year         Number at End of Tax Year         Number Transferred from another         Colorado facility owned by the taxpayer |
| Jobs and Compensation Information for the Business Location         Note: This information is required for statistical purposes, and not to         determine the tax credit earned. Individual business certification data that         may reveal compensation paid to any individual employee is not public         record.         People working at this facility (include owners/workers/employees).         Number at Beginning of Tax Year         Number at End of Tax Year         Number Transferred from another         Colorado facility owned by the taxpayer |
| Jobs and Compensation Information for the Business Location         Note: This information is required for statistical purposes, and not to         determine the tax credit earned. Individual business certification data that         may reveal compensation paid to any individual employee is not public         record.         People working at this facility (include owners/workers/employees).         Number at Beginning of Tax Year         Number at End of Tax Year         Number Transferred from another         Colorado facility owned by the taxpayer |
| Note: This information is required to satustical purposes, and not to determine the tax credit earned. Individual business certification data that may reveal compensation paid to any individual employee is not public record. People working at this facility (include owners/workers/employees).  Number at Beginning of Tax Year Number at End of Tax Year Number Transferred from another Colorado facility owned by the taxpayer                                                                                                    |
| Number at End of Tax Year     Number Transferred from another     Colorado facility owned by the taxpayer                                                                                                    |
| Number at Beginning of Tax Year Number at End of Tax Year Number Transferred from another Colorado facility owned by the taxpayer                                                                                                    |
| Number at Beginning of Tax Year Number at End of Tax Year Number Transferred from another Colorado facility owned by the taxpayer                                                                                                    |
| Number at Beginning of Tax Year         Number at End of Tax Year         Number Transferred from another         Colorado facility owned by the taxpayer                                                                                                    |
| Number at Beginning of Tax Year         Number at End of Tax Year         Number Transferred from another         Colorado facility owned by the taxpayer                                                                                                    |
| Number at Beginning of Tax Year       Number at End of Tax Year       Number Transferred from another       Colorado facility owned by the taxpayer                                                                                                    |
| Number at End of Tax Year                                                                                                    |
| Number at End of Tax Year Number Transferred from another Colorado facility owned by the taxpayer                                                                                                    |
| Number Transferred from another Colorado facility owned by the taxpayer                                                                                                    |
| Number Transferred from another Colorado facility owned by the taxpayer                                                                                                    |
| Number Transferred from another Colorado facility owned by the taxpayer                                                                                                    |
| Colorado facility owned by the taxpayer                                                                                                    |
|                                                                                                    |
| Provide details for the average number of geople working at the facility                                                                                                    |
| during the tax year in the rate new                                                                                                    |
| Full-Time Permanent                                                                                                    |
| (Employed 30 or more hours per week)                                                                                                    |
| (rentershare no or more normalized means)                                                                                                    |
|                                                                                                    |
| Number                                                                                                    |
|                                                                                                    |
| Australia Annual Conservation Controller                                                                                                    |
| Average Annual Compensation (including                                                                                                    |
| benefits ) per employee                                                                                                    |
| Average Hourly Compensation (including                                                                                                    |
| benefits) per employee                                                                                                    |
| Newbir                                                                                                    |
| Harrow                                                                                                    |
|                                                                                                    |
| Average Annual Compensation (including                                                                                                    |
| benefits) per employee                                                                                                    |
|                                                                                                    |
| Average Hourly Compensation (including                                                                                                    |
| Average Hourly Compensation (including<br>benefits) per employee                                                                                                    |
| Average Hourly Compensation (including benefits) per employee Temporary Employees                                                                                                    |
| Average Hourly Compensation (including<br>benefits) per employee<br>Temporary Employees<br>(Employed on a temporary or seasonal basis)                                                                                                    |
| Average Hourly Compensation (including<br>benefits) per employee<br>Temporary Employees<br>(Employed on a temporary or seasonal basis)                                                                                                    |
| Average Hourly Compensation (including<br>benefits) per employee Temporary Employees (Employed on a temporary or seasonal basis)                                                                                                    |
| Average Hourly Compensation (including benefits) per employee Temporary Employees (Employed on a temporary or seasonal basis) Number                                                                                                    |
| Average Hourly Compensation (including benefits ) per employee Temporary Employees (Employed on a temporary or seasonal basis) Number                                                                                                    |
| Average Hourly Compensation (including benefits) per employee Temporary Employees (Employed on a temporary or seasonal basis) Number Average Annual Compensation (including                                                                                                    |
| Average Hourly Compensation (including benefits) per employee Temporary Employees (Employed on a temporary or seasonal basis) Number Average Annual Compensation (including benefits) per employee                                                                                                    |
| Average Hourly Compensation (including benefits) per employee Temporary Employees (Employed on a temporary or seasonal basis) Number Average Annual Compensation (including benefits) per employee                                                                                                    |
| Average Hourly Compensation (including benefits) per employee Temporary Employees (Employed on a temporary or seasonal basis) Number Average Annual Compensation (including benefits) per employee Average Hourly Compensation (including benefits) per employee                                                                                                    |
| Average Hourly Compensation (including benefits) per employee                                                                                                    |
| Average Hourly Compensation (including benefits) per employee                                                                                                    |
| Average Hourly Compensation (including benefits) per employee                                                                                                    |
| Average Hourly Compensation (including benefits) per employee Temporary Employees (Employed on a temporary or seasonal basis) Number Average Annual Compensation (including benefits) per employee Average Hourly Compensation (including benefits) per employee Contract Employee Newpler                                                                                                    |
| Average Hourly Compensation (including benefits) per employee Temporary Employees (Employed on a temporary or seasonal basis) Number Average Annual Compensation (including benefits) per employee Average Hourly Compensation (including benefits) per employee Contract Employee Number                                                                                                    |
| Average Hourly Compensation (including benefits) per employee                                                                                                    |
| Average Hourly Compensation (including benefits) per employee                                                                                                    |
| Average Hourly Compensation (including benefits) per employee                                                                                                    |
| Average Hourly Compensation (including                                                                                                    |
| Average Hourly Compensation (including benefits) per employee                                                                                                    |
| Average Hourly Compensation (including benefits) per employee                                                                                                    |
| Average Hourly Compensation (including                                                                                                    |
| Average Hourly Compensation (including benefits) per employee                                                                                                    |
| Average Hourly Compensation (including benefits) per employee                                                                                                    |

Complete all fields with the best information you have available. We use this data to evaluate the success of the program.

For Beginning, Ending, Fulltime, etc. provide figures for all people working at the facility including owners, workers, and official employees.

| _    |                                                                                                    |
|------|----------------------------------------------------------------------------------------------------|
| Ava  | ailable Tax Credits                                                                                                    |
| Sele | ect the tax credits you plan to claim and for which you are seeking Certification.                                          |
| You  | will enter the required data for each credit that you want to certify and claim. At the end of this application process you |
| will | be presented with each calculated credit.                                                                                   |
| Not  | e: Visit the OEDIT website for details on certifying for the Commercial Vehicle Investment Tax Credit and Enterprise Zone   |
| Con  | tribution Tax Credit.                                                                                                    |
| Ava  | llable Tax Credits                                                                                                    |
|      | Investment Tax Credit. See DOR Form DR 0074 and FYI Income 11.                                                              |
|      | Job Training Tax Credit. See DOR Form DR0074 and FYI Income 31.                                                             |
|      | Employer Sponsored Health Insurance Tax Credit. See DOR Form DR0074 and FYI Income 10.                                      |
| N    | ew Employee Tax Credit. See DOR Form DR0074 and FYI Income 10 for employee calculations.                                    |
|      | Research and Development Tax Credit. See DOR DR0077 and FYI Income 22.                                                      |
| Va   | cant Commercial Building Rehabilitation Tax Credit. See DOR FormDR0076 and FYI Income 24.                                   |
| Use  | form DR 1366 to document credits earned, carried forward and claimed.                                                       |
|      |                                                                                                    |

Read the information on the page. Review all background information prior to starting, and have your entry figures ready.

Once you click "Next", you will be prompted to enter the relevant information for each of the tax credits you've selected. If you find you selected one in error, you can click "Next" or "Previous" to save the data you entered on the page. You can return to this screen by clicking the "Previous" button from any one of the tax credit entry pages to change your selections.

The credits earned are calculated for you and appear at the end of the application process.

The last change to EZ credit rates went into effect on 1/1/2014.

Note that the credit certificate issued from this application system must be submitted with your CO income tax filing. Your income tax filing must also include form DR1366 where credits earned are document and the actual credits you will claim in the tax year are calculated.

Following are pages for each tax credit – in your application, you will see only those that you checked.

| For an explanation of the credit, details on calculations, and claiming credits see Col<br>DR0074, publication FYI Income 11, and Form DR 1366.<br><b>Note:</b> Qualified investments are capitalized and used solely and exclusively in an ent<br>Investments resulting from the relocation of a business operation from within the st<br>the relocation meets the "expanded" criteria in C.R.S 39-30-105 (7)(c)(II) and (7)(c) | orado Department of Revenue Form<br>erprise zone for at least one year.<br>ate are not eligible for this credit, unless<br>:)(III). |
|----------------------------------------------------------------------------------------------------|----------------------------------------------------------------------------------------------------|
| Total Capital Investment: \$                                                                                                    |                                                                                                    |
| Amount of the Total Capital Investment Qualifying for the<br>Investment Tax Credit: \$                                                                                                    |                                                                                                    |
| Qualified Renewable Energy Investments must involve qualified<br>Eligible Energy Resources as defined in the Colorado Public<br>Utilities Commission Renewable Energy Standard (C.R.S. 40-2-<br>124(1)): \$                                                                                                    | When you see a question mark                                                                                                    |
|                                                                                                    | vou can click on it for addition                                                                                                    |

Hyper-links can be used to find information. Most of these resources can be access through the OEDIT EZ <u>Tax Credit Resources</u> web page, your starting point is <u>www.advancecolorado.com/ez</u>.

| Provide information for   | this business facility within the approved pre-certification period.                                  |
|---------------------------|----------------------------------------------------------------------------------------------------|
| For an explanation of the | e credit, details on calculations, and claiming credits see Colorado Department of Revenue Form       |
| DRUU/4, publication FYI   | Income 31, and Form DR 1366.                                                                          |
| Note: Investments resul   | iting from the relocation of a business operation from within the state are not eligible for this cre |
| unless the relocation me  | ets the expanded criteria in C.R.S 39-30-105 (7)(c)(II) and (7)(c)(III).                              |
|                           |                                                                                                    |
|                           | Number of employees trained:                                                                          |
| Investmer                 | nt in a qualified job training program: \$                                                            |
| Credit calculation is 12% | 6 of qualified job training costs for tax years commencing on or after 1/1/2014. The credit rate is   |
|                           |                                                                                                    |
|                           |                                                                                                    |
|                           |                                                                                                    |
|                           |                                                                                                    |

Hyper-links can be used to find information. Most of these resources can be access through the OEDIT EZ Tax Credit Resources web page, your starting point is www.advancecolorado.com/ez.

| Additional Questions for Investment and Job<br>As required by law, the tax payer shall use rea<br>questions below as they relate to the investmen<br>If the question is not applicable, leave it blank.<br>Responses are public information and will be p<br>other data related to the E2 Certification record<br>Number of employees or contractors (FTE's) specific<br>Permanent FTE's<br>Temporary/Seasonal<br>FTE's<br>Number of<br>construction<br>employees or<br>contractors (FTE's)<br>specifically hired for<br>the qualified<br>investment (subs et<br>of total FTE's hired).<br>Average Hourly<br>Compensation<br>(including benefits)<br>for the number of<br>new FTE above.<br>Amount paid for land | Training<br>sonable e<br>It being o<br>ssted on t<br>as requir |
|----------------------------------------------------------------------------------------------------|----------------------------------------------------------------|
| As required by law, the tax payer shall use rea<br>questions below as they relate to the investmer<br>If the question is not applicable, leave it blank.<br>Responses are public information and will be p<br>other data related to the E2 Certification record<br>Number of employees or contractors (FTE's) specific<br>Permanent FTE's<br>Temporary/Seasonal<br>FTE's<br>Number of<br>construction<br>employees or<br>contractors (FTE's)<br>specifically hired for<br>the qualified<br>investment (subset<br>of total FTE's hired).<br>Average Hourly<br>Compensation<br>(including benefits)<br>for the number of<br>new FTE above.<br>Amount paid for land                                                 | sonable e<br>It being o<br>Ssted on t<br>as requir             |
| A required or law, but we pay it and the related of the questions below as they relate to the investmer<br>If the question is not applicable, leave it blank. Responses are public information and will be protected at a related to the EZ Cartification record<br>Number of employees or contractors (FTE's) specific<br>Permanent FTE's                                                                                                    | sted on t<br>as requir                                         |
| Average Hourly<br>Compensation<br>(including benefits)<br>for the number of<br>Average Hourly<br>Compensation<br>(including benefits)<br>for the number of<br>new FTE above.<br>Amount paid for land                                                                                                    | sted on t<br>as requir                                         |
| If the question is not appricable, trave it brank-<br>Responses are public information and will be pro-<br>other data related to the E2 Certification record<br>Number of employees or contractors (FTE's) specific<br>Permanent FTE's<br>Temporary/Seasonal<br>FTE's<br>Number of<br>construction<br>employees or<br>contractors (FTE's)<br>specifically hired for<br>the qualified<br>investment (subset<br>of total FTEs hired).<br>Average Hourly<br>Compensation<br>(including benefits)<br>for the number of<br>new FTE above.<br>Amount paid for land                                                                                                    | osted on t<br>as requir                                        |
| Average Hourly<br>Compensation<br>(including benefits)<br>for the number of<br>new FTE above.<br>Amount paid for land                                                                                                    | as requir                                                      |
| Aumber of employees or contractors (FTE's) specific<br>Permanent FTE's  Femporary/Seasonal FTE's  Number of construction employees or contractors (FTE's) specifically hired for the qualified investment (subset of total FTEs hired).  Average Hourly Compensation (including benefits) for the number of new FTE above.  Amount paid for land                                                                                                    | as requi                                                       |
| Number of employees or contractors (FTE's) specific<br>Permanent FTE's  Temporary/Seasonal FTE's  Number of construction employees or contractors (FTE's) specifically hired for the qualified investment (subset of total FTEs hired).  Average Hourly Compensation (including benefits) for the number of new FTE above.  Amount paid for land                                                                                                    |                                                                |
| Permanent FTE's Temporary/Seasonal FTE's Number of construction employees or contractors (FTE's) specifically hired for the qualified investment (subset of total FTEs hired). Average Hourly Compensation (including benefits) for the number of new FTE above. Amount paid for land                                                                                                    | ally hired f                                                   |
| Temporary/Seasonal<br>FTE's<br>Number of<br>construction<br>employees or<br>contractors (FTE's)<br>specifically hired for<br>the qualified<br>investment (subset<br>of total FTEs hired).<br>Average Hourly<br>Compensation<br>(including benefits)<br>for the number of<br>new FTE above.<br>Amount paid for land                                                                                                    | •                                                              |
| Temporary/Seasonal<br>FTE's<br>Number of<br>construction<br>employees or<br>contractors (FTE's)<br>specifically hired for<br>the qualified<br>investment (subset<br>of total FTEs hired).<br>Average Hourly<br>Compensation<br>(including benefits)<br>for the number of<br>new FTE above.<br>Amount paid for land                                                                                                    |                                                                |
| FTE's         Number of<br>construction<br>employees or<br>contractors (FTE's)<br>specifically hired for<br>the qualified<br>investment (subset<br>of total FTEs hired).         Average Hourly<br>Compensation<br>(including benefits)<br>for the number of<br>new FTE above.         Amount paid for land                                                                                                    |                                                                |
| Number of<br>construction<br>employees or<br>contractors (FTE's)<br>specifically hired for<br>the qualified<br>investment (subset<br>of total FTEs hired).<br>Average Hourly<br>Compensation<br>(including benefits)<br>for the number of<br>new FTE above.<br>Amount paid for land                                                                                                    |                                                                |
| Average Hourly<br>Compensation<br>(including benefits)<br>for the number of<br>new FTE above.                                                                                                    |                                                                |
| construction<br>employees or<br>contractors (FTE's)<br>specifically hired for<br>the qualified<br>investment (subset<br>of total FTEs hired).<br>Average Hourly<br>Compensation<br>(including benefits)<br>for the number of<br>new FTE above.<br>Amount paid for land                                                                                                    | •                                                              |
| employees or<br>contractors (FTE's)<br>specifically hired for<br>the qualified<br>investment (subset<br>of total FTEs hired).<br>Average Hourly<br>Compensation<br>(including benefits)<br>for the number of<br>new FTE above.<br>Amount paid for land                                                                                                    |                                                                |
| contractors (FTE's)<br>specifically hired for<br>the qualified<br>investment (subset<br>of total FTEs hired).<br>Average Hourly<br>Compensation<br>(including benefits)<br>for the number of<br>new FTE above.<br>Amount paid for land                                                                                                    |                                                                |
| specifically hired for<br>the qualified<br>investment (subset<br>of total FTEs hired).<br>Average Hourly<br>Compensation<br>(including benefits)<br>for the number of<br>new FTE above.<br>Amount paid for land                                                                                                    |                                                                |
| the qualified<br>investment (subset<br>of total FTEs hired).<br>Average Hourly<br>Compensation<br>(including benefits)<br>for the number of<br>new FTE above.<br>Amount paid for land                                                                                                    |                                                                |
| investment (subset<br>of total FTEs hired).<br>Average Hourly<br>Compansation<br>(including benefits)<br>for the number of<br>new FTE above.<br>Amount paid for land                                                                                                    |                                                                |
| of total FTEs hired).  Average Hourly Compensation (including benefits) for the number of new FTE above.  Amount paid for land                                                                                                    |                                                                |
| Average Hourly<br>Compensation<br>(including benefits)<br>for the number of<br>new FTE above.<br>Amount paid for land                                                                                                    |                                                                |
| Average Hourly<br>Compensation<br>(including benefits)<br>for the number of<br>new FTE above.<br>Amount paid for land                                                                                                    |                                                                |
| Compensation<br>(including benefits)<br>for the number of<br>new FTE above.<br>Amount paid for land                                                                                                    |                                                                |
| (including benefits)<br>for the number of<br>new FTE above.<br>Amount paid for land                                                                                                    |                                                                |
| for the number of<br>new FTE above.<br>Amount paid for land                                                                                                    |                                                                |
| new FTE above. Amount paid for land                                                                                                    |                                                                |
| Amount paid for land                                                                                                    |                                                                |
| Amount paid for land                                                                                                    |                                                                |
| manufactor en locado                                                                                                    | •                                                              |
| parchiere or heave                                                                                                    |                                                                |
| payments (including                                                                                                    |                                                                |
| escements)                                                                                                    |                                                                |
| according with the                                                                                                    |                                                                |
| explicitly with the                                                                                                    |                                                                |
| qualified investment                                                                                                    |                                                                |
| certification period.                                                                                                    |                                                                |
| Whats the                                                                                                    |                                                                |
| estimated useful life                                                                                                    |                                                                |
| of the qualified                                                                                                    |                                                                |
| investment. (yr.)                                                                                                    |                                                                |
| Estimated tax due for the fiscal year (certification per                                                                                                    | iod) on th                                                     |
| State Business                                                                                                    | -                                                              |
| Income Tax                                                                                                    |                                                                |
| final of final on the o                                                                                                    |                                                                |
| State Sales or Use                                                                                                    | •                                                              |
| Tax                                                                                                    |                                                                |
| State                                                                                                    | -                                                              |
| Employment/Payroll                                                                                                    | -                                                              |
| Taxes                                                                                                    |                                                                |
| County/Municipal                                                                                                    |                                                                |
| Business Personal                                                                                                    |                                                                |
| Property                                                                                                    | •                                                              |
| (equipment) Tax                                                                                                    | •                                                              |
|                                                                                                    | •                                                              |

As of 2016, there are a number of required questions for businesses certifying for the EZ Investment Tax Credit and the Job Training Investment Tax Credit.

Answer each question as it relates to the investment that you are certifying. If the question is not applicable to the investment made, leave the field blank.

The next 2 pages show close-up views of the application page.

|   | Additional Questions for Investmen<br>As required by law, the tax payer shall<br>questions below as they relate to the in<br>if the question is not applicable, leave i<br>Responses are public information and w<br>related to the EZ Certificaiton record as | nt and Job Training Tax C<br>use reasonable efforts to pro<br>nvestment being certified for<br>t blank.<br>vill be posted on the OEDIT w<br>s required by law. | r <b>edits</b><br>vide answ<br>EZ credits<br>ebsite alo | ers to the<br>ng with other data                                    |
|---|----------------------------------------------------------------------------------------------------|----------------------------------------------------------------------------------------------------|---------------------------------------------------------|---------------------------------------------------------------------|
| 1 | Number of employees or contractors (FTE's) sp                                                                                                    | ecifically hired for the qualified invo                                                                                                    | estment.                                                |                                                                     |
|   | Permanent FTE's                                                                                                    |                                                                                                    | 2                                                       |                                                                     |
|   | Temporary/Seasonal FTE's                                                                                                    |                                                                                                    | 0                                                       | When you see a question mark,<br>you can click on it for additional |
|   | Number of construction employees or<br>contractors (FTE's) specifically hired for<br>the qualified investment (subset of total<br>FTEs hired).                                                                                                    |                                                                                                    | 0                                                       | information.                                                        |
|   | Average Hourly Compensation (including<br>benefits) for the number of new FTE<br>above.                                                                                                    |                                                                                                    | 2                                                       |                                                                     |
|   | Amount paid for land purchase or lease<br>payments (including royalties and<br>easements) associated with the qualified<br>investment during the certification<br>period.                                                                                      |                                                                                                    | 2                                                       |                                                                     |
|   | Whats the estimated useful life of the qualified investment. (yr.)                                                                                                    |                                                                                                    |                                                         |                                                                     |

Count persons already employed and their hourly wage (for salaried workers divide the annual salary by 2,080) if they are involved in operating or making operational the qualified investment.

Indicate the number of Construction workers employed to make operational the investment. Construction occupations are those classified by the <u>Bureau of Labor Statistics Occupational and</u> <u>Employment Statistics program</u> in major group 47-0000.

| Estimated tax due for the fiscal year (certif                                               | loation period) on the qualified investment.                                                                                                    |                                            |                                                  |
|---------------------------------------------------------------------------------------------|----------------------------------------------------------------------------------------------------|--------------------------------------------|--------------------------------------------------|
| State Business Income Tax                                                                   | <b>•</b>                                                                                                    |                                            |                                                  |
| State Sales or Use Tax                                                                      | <b>•</b>                                                                                                    |                                            |                                                  |
| State Employment/Payroll Taxes                                                              | •                                                                                                    |                                            |                                                  |
| County/Municipal Business Personal<br>Property (equipment) Tax                              | 9                                                                                                    |                                            |                                                  |
| County/Municipal Sales/Use Tax                                                              | •                                                                                                    |                                            |                                                  |
| County/Municipal Real Property<br>(building & land) tax                                     | •                                                                                                    |                                            |                                                  |
| Other Economic Benefits<br>Select all that apply, double click to choose                    |                                                                                                    | Double click<br>the drop-do<br>choose more | on choices from<br>wn list. You may<br>e than 1. |
| Other economic benefits resulting<br>from the qualified investment in the<br>year certified | Available<br>Indirect job creation within same county<br>Indirect job creation in other CO county<br>Increase in employee wages<br>purchased products/supplies made in CO<br>attracted capital from outside CO | Chosen 🛦                                   |                                                  |
| If other, please describe                                                                   |                                                                                                    |                                            |                                                  |
| Previous                                                                                    |                                                                                                    |                                            |                                                  |

|                                                                                                    | N                                                                                                    |          |  |  |  |  |
|----------------------------------------------------------------------------------------------------|----------------------------------------------------------------------------------------------------|----------|--|--|--|--|
|                                                                                                    |                                                                                                    |          |  |  |  |  |
| Vacant Commercial Building                                                                                                    | Rehabilitation Tax Credit (DR0076)                                                                                                    |          |  |  |  |  |
| Provide information for this business facility                                                                                                    | y within the approved pre-certification period.                                                                                                    |          |  |  |  |  |
| For an explanation of the credit and details                                                                                                    | is on calculations see C.R.S. 39-30-105.6 and Colorado Department of Revenue FYI                                                                                                    |          |  |  |  |  |
| To claim the Vacant Building Rehabilitation tax credit, the building(s) must be rehabilitated for commercial use, at lea                                                                                                    |                                                                                                    |          |  |  |  |  |
| To claim the Vacant Building Rehabilitation tax credit, the building(s) must be rehabilitated for commercial use, at least 20<br>years old, and have been vacant for at least two years prior to the rehabilitation. One may not claim the EZ credit if the<br>bistoric preservation credited is claimed. |                                                                                                    |          |  |  |  |  |
|                                                                                                    |                                                                                                    |          |  |  |  |  |
| For this tax credit, the local zone Auministr                                                                                                    | rator certifies the qualified nature of the expenditures. The zone Administrator will                                                                                                    |          |  |  |  |  |
| not approve this application for Certification                                                                                                    | in until the necessary documentation has been provided. Please contact the <u>zone</u>                                                                                                    |          |  |  |  |  |
| Administrator with any questions.                                                                                                    |                                                                                                    |          |  |  |  |  |
|                                                                                                    |                                                                                                    |          |  |  |  |  |
| "Vacant" - In order to qualify for the credit                                                                                                    | it, a building must be completely vacant for two years prior to the commencement                                                                                                    |          |  |  |  |  |
| of remodeling. Any use during the two-year                                                                                                    | ar period will disqualify the building from qualifying for the credit. This includes                                                                                                    |          |  |  |  |  |
| limited uses such as storage, warehouse, o                                                                                                    | or use of only a small part of the building. It also includes part time uses such as a                                                                                                    |          |  |  |  |  |
| haunted house or rental for a weekend tra-                                                                                                    | ade show. Use of the yard outside of a building will not affect the vacant status of                                                                                                    |          |  |  |  |  |
| the building itself.                                                                                                    |                                                                                                    |          |  |  |  |  |
| -                                                                                                    |                                                                                                    |          |  |  |  |  |
|                                                                                                    |                                                                                                    |          |  |  |  |  |
| Date the Building(s) o                                                                                                    | construction was complete:                                                                                                    |          |  |  |  |  |
| When you see a question mark.                                                                                                    |                                                                                                    |          |  |  |  |  |
| you can click on it for additional                                                                                                    |                                                                                                    |          |  |  |  |  |
| You can click off it for additional                                                                                                    |                                                                                                    |          |  |  |  |  |
| · ·                                                                                                    |                                                                                                    |          |  |  |  |  |
| nformation.                                                                                                    | Date of Last Occupancy:                                                                                                    |          |  |  |  |  |
| information.                                                                                                    | Date of Last Occupancy: [ 1/23/2015 ]                                                                                                    |          |  |  |  |  |
| information.                                                                                                    | Date of Last Occupancy:                                                                                                    |          |  |  |  |  |
| Date Qualif                                                                                                    | Date of Last Occupancy: [ 1/23/2015 ]                                                                                                    |          |  |  |  |  |
| Date Qualif                                                                                                    | Date of Last Occupancy:       [ 1/23/2015 ]         fying Rehabilitation began:       [ 1/23/2015 ]                                                                                                    |          |  |  |  |  |
| Date Qualif                                                                                                    | Date of Last Occupancy:         [ 1/23/2015 ]           fying Rehabilitation began:         [ 1/23/2015 ]                                                                                                    |          |  |  |  |  |
| Date Qualif                                                                                                    | Date of Last Occupancy:       [ 1/23/2015 ]         fying Rehabilitation began:       [ 1/23/2015 ]         Rehabilitation Expenses: \$       @                                                                                                    |          |  |  |  |  |
| Date Qualif                                                                                                    | Date of Last Occupancy:       [ 1/23/2015 ]         fying Rehabilitation began:       [ 1/23/2015 ]         Rehabilitation Expenses: \$       🕥                                                                                                    |          |  |  |  |  |
| Date Qualif<br>Current Tax Year Qualifying                                                                                                    | Date of Last Occupancy:       [ 1/23/2015 ]         fying Rehabilitation began:       [ 1/23/2015 ]         Rehabilitation Expenses: \$       🕥                                                                                                    |          |  |  |  |  |
| Date Qualif<br>Current Tax Year Qualifying<br>Credit calculation is \$25% of qualified expe                                                                                                    | Date of Last Occupancy:       [ 1/23/2015 ]         fying Rehabilitation began:       [ 1/23/2015 ]         Rehabilitation Expenses: \$       2         renses up to a maximum of \$50,000 per building.                                                                                                    |          |  |  |  |  |
| Date Qualif<br>Current Tax Year Qualifying<br>Credit calculation is \$25% of qualified expe                                                                                                    | Date of Last Occupancy:       [ 1/23/2015 ]         ifying Rehabilitation began:       [ 1/23/2015 ]         Rehabilitation Expenses: \$       Ø         renses up to a maximum of \$50,000 per building.       This is a guide.                                                                                                    |          |  |  |  |  |
| Date Qualif Current Tax Year Qualifying Credit calculation is \$25% of qualified expe                                                                                                    | Date of Last Occupancy:       [ 1/23/2015 ]         fying Rehabilitation began:       [ 1/23/2015 ]         Rehabilitation Expenses: \$       Ø         renses up to a maximum of \$50,000 per building.       This is a guide.         It reads the current of the current of the curent of the current of the curent of the current of the |          |  |  |  |  |
| Date Qualif Current Tax Year Qualifying Credit calculation is \$25% of qualified expe                                                                                                    | Date of Last Occupancy:       [ 1/23/2015 ]         fying Rehabilitation began:       [ 1/23/2015 ]         Rehabilitation Expenses: \$       🕥         renses up to a maximum of \$50,000 per building.       This is a guide.         It reads the current data and shown of \$50,000 per building.       It reads the current data and shown of \$50,000 per building.                                                                                                    | nt       |  |  |  |  |
| Date Qualif Current Tax Year Qualifying Credit calculation is \$25% of qualified expe                                                                                                    | Date of Last Occupancy:       [ 1/23/2015 ]         ifying Rehabilitation began:       [ 1/23/2015 ]         Rehabilitation Expenses: \$       🕥         enses up to a maximum of \$50,000 per building.       This is a guide.         It reads the current date and shows you                                                                                                    | nt<br>ou |  |  |  |  |

Learn the details of this credit. Hyper-links can be used to find information. Most of these resources can be access through the OEDIT EZ <u>Tax Credit Resources</u> web page, your starting point is <u>www.advancecolorado.com/ez</u>.

| ENTERERIS |  | APP-U8417n |
|-----------|--|------------|
|           |  |            |

#### GUIDELINES

#### - TAX CREDIT CERTIFICATION

| Provide information for this business facility within the approved        | pre-certification period.                                      |
|---------------------------------------------------------------------------|----------------------------------------------------------------|
| Taxpayers who conduct research and experimental activities in a           | an enterprise zone may qualify for an income tax credit. The   |
| credit is based on the increase in the business' research and exp         | perimental expenditures at the business location as compared   |
| the expenditures of the prior 2 years.                                    |                                                                |
| For an explanation of the credit and details on calculations see C        | C.R.S. 39-30-105.5 and Colorado Department of Revenue FYI      |
| Income 22 as well as Form DR 1366.                                        |                                                                |
| Note: Individual business certification data related to this tax cre      | edit is not public record.                                     |
| Average Research & Development (R&D) expen<br>previous two fiscal         | nditures for the<br>//tax years (\$):                          |
| R&D Expenditures for the current year pre-certifica                       | tion period (\$):                                              |
| Credit calculation is 3% on the increase in qualified expenditures.       |                                                                |
| Note: There are limitations on the credit that can be claimed in a tax ye | ar.                                                            |
| The taxpayer may claim 25% of the R&D Tax Credit in the year the exp      | enditure is made and 25% in each of the following three years. |
|                                                                           | When you see a question ma<br>you can click on it for additio  |

Learn the details of this credit. Hyper-links can be used to find information. Most of these resources can be access through the OEDIT EZ <u>Tax Credit Resources</u> web page, your starting point is <u>www.advancecolorado.com/ez</u>.

The DOR requires that you have a record of R&D spending for each fiscal year.

# ENTERPRISE ZONE CERTIFICATION: APP-084126

#### • GUIDELINES

#### - TAX CREDIT CERTIFICATION

| Employ                                                                                                    | er Sponsored Health Insurance Tax Credit                                                                                                    |  |  |  |            |                                                                                                    |  |  |  |  |
|----------------------------------------------------------------------------------------------------|----------------------------------------------------------------------------------------------------|--|--|--|------------|----------------------------------------------------------------------------------------------------|--|--|--|--|
| Note: To be eligible, the employer must contribute 50% or more of the total cost of a health insurance plan or program, and such plan or program must be in accordance with the provisions of C.R.S. 10-8, or C.R.S. 10-16-1-4, or be a self-insurance                                                                                                    |                                                                                                    |  |  |  |            |                                                                                                    |  |  |  |  |
|                                                                                                    |                                                                                                    |  |  |  | program a  | nd include partial or complete coverage for hospital and physician services.                                          |  |  |  |  |
| Provide inf                                                                                                    | ormation for this business facility within the approved pre-certification period.                                                                                                    |  |  |  |            |                                                                                                    |  |  |  |  |
| For an explanation of the credit and details on calculations see C.R.S. 39-30-105 and 105.1 and Colorado Department of<br>Revenue <u>FYI Income 10</u> as well as Form DR 1366.<br>New employees are the net new employees calculated for the certification period as compared to those in the prior 12 mont<br>period. If the business facility is a replacement facility, net new employees are those as compared to the prior 3 years |                                                                                                    |  |  |  |            |                                                                                                    |  |  |  |  |
|                                                                                                    |                                                                                                    |  |  |  | employme   | employment. (see C.R.S. 39-30-105 (7)(i)(I) and (III). Employees must work at the Enterprise Zone business location   |  |  |  |  |
|                                                                                                    |                                                                                                    |  |  |  | associated | with this Certification application. Employees are defined in C.R.S 39-30-105.1 (4)(c).                               |  |  |  |  |
|                                                                                                    |                                                                                                    |  |  |  | IMPORTA    | IMPORTANT: You indiciated that operations began on <u>2015-01-01</u> . This credit is only available to the tax payer |  |  |  |  |
|                                                                                                    |                                                                                                    |  |  |  |            |                                                                                                    |  |  |  |  |
|                                                                                                    | For which year are you claiming the credit? Year 1 🔻                                                                                                    |  |  |  |            |                                                                                                    |  |  |  |  |
|                                                                                                    | For which year are you claiming the credit? Year 1 <b>T</b>                                                                                                    |  |  |  |            |                                                                                                    |  |  |  |  |
| Calcu                                                                                                    | For which year are you claiming the credit? Year 1 <b>•</b><br>lated number of net new employees covered during the tax                                                                                                    |  |  |  |            |                                                                                                    |  |  |  |  |
| Calcu                                                                                                    | For which year are you claiming the credit? Year 1 •<br>lated number of net new employees covered during the tax<br>year:                                                                                                    |  |  |  |            |                                                                                                    |  |  |  |  |
| Calcu<br>Credit calc                                                                                                    | For which year are you claiming the credit? Year 1  Vear 1 Vear 1 |  |  |  |            |                                                                                                    |  |  |  |  |
| Calcu<br>Credit calc                                                                                                    | For which year are you claiming the credit? Year 1   lated number of net new employees covered during the tax year: ulation is \$1,000 per covered employee for tax years commencing on or after 1/1/2014. The credit rate is \$200 p nplovee prior to that.                                                                                                    |  |  |  |            |                                                                                                    |  |  |  |  |
| Calcu<br>Credit calc<br>covered er                                                                                                    | For which year are you claiming the credit? Year 1 <b>v</b><br>lated number of net new employees covered during the tax<br>year:<br>ulation is \$1,000 per covered employee for tax years commencing on or after 1/1/2014. The credit rate is \$200 p<br>nployee prior to that.                                                                                                    |  |  |  |            |                                                                                                    |  |  |  |  |
| Calcu<br>Credit calc<br>covered er                                                                                                    | For which year are you claiming the credit? Year 1 • lated number of net new employees covered during the tax year: ulation is \$1,000 per covered employee for tax years commencing on or after 1/1/2014. The credit rate is \$200 p nployee prior to that.                                                                                                    |  |  |  |            |                                                                                                    |  |  |  |  |
| Calcu<br>Credit calc<br>covered er                                                                                                    | For which year are you claiming the credit? Year 1 • lated number of net new employees covered during the tax year: ulation is \$1,000 per covered employee for tax years commencing on or after 1/1/2014. The credit rate is \$200 p nployee prior to that.                                                                                                    |  |  |  |            |                                                                                                    |  |  |  |  |
| Calcu<br>Credit calc<br>covered er                                                                                                    | For which year are you claiming the credit? Year 1 <b>v</b> lated number of net new employees covered during the tax year: ulation is \$1,000 per covered employee for tax years commencing on or after 1/1/2014. The credit rate is \$200 p nployee prior to that.                                                                                                    |  |  |  |            |                                                                                                    |  |  |  |  |

Learn the details of this credit. Hyper-links can be used to find information. Most of these resources can be access through the OEDIT EZ <u>Tax Credit Resources</u> web page, your starting point is <u>www.advancecolorado.com/ez</u>.

# ENTERPRISE ZONE CERTIFICATION: APP-084126

| GOIDELINES | Þ | GU | ID | EL | .IN | ES |
|------------|---|----|----|----|-----|----|
|------------|---|----|----|----|-----|----|

#### - TAX CREDIT CERTIFICATION

| For an explanation of the credit and details on calculations see C.R.S. 39-30-105 and 105.1 and Colorado Departmer<br>Revenue FYI Income 10 as well as Form DR 1366.<br>Note: For tax years commencing 1/1/2014, a business need not meet "New Business Facility" requirements. If certi<br>tax year commencing prior to 1/1/2014 the business location must meet the "New Business Facility" definition to cle<br>Employee Credits.<br>New employees are the net new employees calculated for the certification period as compared to those in the prior 1<br>period. If the business facility is a replacement facility, net new employees are those as compared to the prior 3 year<br>employment. (see C.R.S. 39-30-105 (7)(i)(I) and (III). Employees must work at the Enterprise Zone business location<br>associated with this Certification application. Employees are defined in C.R.S 39-30-105.1 (4)(c).<br>Calculated number of new employees:                  | artment of                            |
|----------------------------------------------------------------------------------------------------|---------------------------------------|
| Revenue <u>FYI Income 10</u> as well as Form DR 1366.<br>Note: For tax years commencing 1/1/2014, a business need not meet "New Business Facility" requirements. If certi<br>tax year commencing prior to 1/1/2014 the business location must meet the "New Business Facility" definition to de<br>Employee Credits.<br>New employees are the net new employees calculated for the certification period as compared to those in the prior 1<br>period. If the business facility is a replacement facility, net new employees are those as compared to the prior 3 year<br>employment. (see C.R.S. 39-30-105 (7)(i)(I) and (III). Employees must work at the Enterprise Zone business location<br>associated with this Certification application. Employees are defined in C.R.S 39-30-105.1 (4)(c).<br>Calculated number of new employees:                                                                                                    |                                       |
| Note: For tax years commencing 1/1/2014, a business need not meet "New Business Facility" requirements. If certit tax year commencing prior to 1/1/2014 the business location must meet the "New Business Facility" definition to clear Employee Credits. New employees are the net new employees calculated for the certification period as compared to those in the prior 1 period. If the business facility is a replacement facility, net new employees are those as compared to the prior 3 year employment. (see C.R.S. 39-30-105 (7)(i)(I) and (III). Employees must work at the Enterprise Zone business location associated with this Certification application. Employees are defined in C.R.S 39-30-105.1 (4)(c). Calculated number of new employees:                                                                                                    |                                       |
| New employees are the net new employees calculated for the certification period as compared to those in the prior 1 period. If the business facility is a replacement facility, net new employees are those as compared to the prior 3 year employment. (see C.R.S. 39-30-105 (7)(i)(I) and (III). Employees must work at the Enterprise Zone business location associated with this Certification application. Employees are defined in C.R.S 39-30-105.1 (4)(c).           Calculated number of new employees:         Image: Certification is \$1,100 per new employee for tax years commencing on or after 1/1/2014. The credit rate is \$50.000 per new employee for tax years commencing on or after 1/1/2014. The credit rate is \$50.0000 per new employee for tax years commencing on or after 1/1/2014. The credit rate is \$50.00000 per new employee for tax years commencing on or after 1/1/2014. The credit rate is \$50.00000000000000000000000000000000000 | f certifying for<br>n to claim the    |
| Calculated number of new employees:                                                                                                    | orior 12 month<br>3 years<br>location |
| Credit calculation is \$1,100 per new employee for tax years commencing on or after 1/1/2014. The credit rate is \$50                                                                                                    |                                       |
| employee prior to that.                                                                                                    | is \$500 per n                        |

Make sure to consult the FYI for proper calculation of new employees; the help text summarizes that calucation. The application screen explains the denominator.

After clicking "Next" you will be prompted for 2 additional credits associated with the New Employee Tax Credit.

| Agricultu      | ral Processor - New Employee Credit                                                                              |
|----------------|----------------------------------------------------------------------------------------------------|
| The busines    | is must be directly engaged in manufacturing or processing agricultural commodities into some form other than    |
| that which e   | enters normal agricultural commodity marketing channels. Harvesting, cleaning, packaging, storing, transporting, |
| wholesaling,   | retailing, or otherwise distributing products without changing their form does not qualify. Restaurants and food |
| retailers do i | not qualify for this credit.                                                                                     |
|                |                                                                                                    |
| Does this      | s business add value through manufacturing or processing agricultural commodities? • Yes                         |
|                | © No                                                                                                    |
| Credit calcul  | lation is \$500 per new job                                                                                      |
| create calcul  | adon is \$500 per new job.                                                                                       |
|                |                                                                                                    |
|                |                                                                                                    |
|                | Start Start                                                                                                    |

Learn the details of this credit. Hyper-links can be used to find information. Most of these resources can be access through the OEDIT EZ <u>Tax Credit Resources</u> web page, your starting point is <u>www.advancecolorado.com/ez</u>.

Select "Yes" or "No", and then click "Next".

You will not enter the credit amount. The system will do it for you, and provide you all credits earned at the end of the application process.

|   | Enhanced Rural EZ - New Employee Credit<br>Businesses in a county with Enhanced Rural Enterprise Zone (EREZ) designation earn additional credits for new employees plus<br>additional credits for Agricultural Processor husinesses |
|---|----------------------------------------------------------------------------------------------------|
| Ì | Note: EREZ designation is undated every 2 years and covers the calendar year. If your business tax year does not match the                                                                                                    |
| ļ | calendar year, check the county's EREZ status (www.advancecolorado.com/erez) - you may need to pro-rate EREZ credits and                                                                                                    |
| 1 | claim them with the DOR only for the months that the county had EREZ designation.                                                                                                    |
|   | Are you located in an Enhanced Rural EZ County? (* Yes<br>No                                                                                                    |
|   | Credit calculation is \$500 per new job. EREZ designation matches the calendar year; if the business' tax year does not match                                                                                                    |
| 1 | the calendar year, please check EREZ status and pro-rate accordingly when claiming the credit with the Department of                                                                                                    |
| 1 | Revenue.                                                                                                    |
|   |                                                                                                    |
|   | Previous                                                                                                    |

Learn Learn the details of this credit. Hyper-links can be used to find information. Most of these resources can be access through the OEDIT EZ <u>Tax Credit Resources</u> web page, your starting point is <u>www.advancecolorado.com/ez</u>.

Select "Yes" or "No", and then click "Next".

|               | of my knowledge and belief. All information provided is applicable to the business facility location and taxpaver ID identified                                               |                                                                                                    |                                                                                                    |  |  |  |
|---------------|----------------------------------------------------------------------------------------------------|----------------------------------------------------------------------------------------------------|----------------------------------------------------------------------------------------------------|--|--|--|
|               | here-in, and relates to the Pre-Certification                                                                                                    | on period.                                                                                           |                                                                                                    |  |  |  |
|               | To leave the Certification without Att                                                                                                    | esting click the UPDAT                                                                               | E or LOGOUT button above.                                                                                                    |  |  |  |
|               | I agree to the above stat                                                                                                    | ement in its entirety                                                                                | <ul> <li>I agree</li> <li>I disagree and do not wish to continue</li> </ul>                                                                                                    |  |  |  |
|               | Legal Name of Business Owner of                                                                                                    | r Authorized Official                                                                                | al                                                                                                    |  |  |  |
|               | Title of Business Owner o                                                                                                    | or Authorized Official                                                                               |                                                                                                    |  |  |  |
|               | Tax Preparer Information                                                                                                    |                                                                                                    |                                                                                                    |  |  |  |
| These         | - fields are are negated                                                                                                    | Tax Preparer Name                                                                                    | Sonya Guram                                                                                                    |  |  |  |
| with<br>Accou | information from the unt set-up.                                                                                                    | Tax Preparer Email                                                                                   | eza4116@gmail.com                                                                                                    |  |  |  |
|               | (                                                                                                    | Tax Preparer Phone                                                                                   | (303) 892-3822                                                                                                    |  |  |  |
|               | Once submitted, the Application will be re<br>notice of denial or approval, containing a<br>Appropriate income tax forms and suppor<br>with the Colorado Department of Revenu | viewed by the Local Enter<br>Certificate.<br>ting documents along with<br>e in order to claim any Er | rprise Zone Administrator, and then the Contact will receive<br>h the approved Enterprise Zone Certification must be filed<br>hterprise Zone income tax credits. The DR 1366 has |  |  |  |
|               | calculation and carry-forward instructions for EZ credits. The DR 0078A must be completed for entities that pass through EZ credits to investors/owners.                      |                                                                                                    |                                                                                                    |  |  |  |
|               | The Contact associated with this Account will receive confirmation that the Certification Application was submitted.                                                          |                                                                                                    |                                                                                                    |  |  |  |
|               |                                                                                                    |                                                                                                    |                                                                                                    |  |  |  |

One acting on behalf of the business may attest to the statement. You must click "I agree" to be able to submit the application. If you do not want to attest, then you can click "I disagree…" to leave the application – the contents of the application will be saved if you want to return and attest at a later time.

| TION Certification Application" button at the end of the application. tion Certification Application Tax Credit Certification Tmation Pending Tmation P-072907 *****6789 FEIN P/1/2016 7/1/2016 6/30/2017 Northwest EZ                 |
|----------------------------------------------------------------------------------------------------|
| Certification Application" button at the end of the application.<br>tion<br>C-008113<br>Tax Credit Certification<br>rmation<br>Pending<br>mation<br>P-072907<br>*****6789<br>FEIN<br>7/1/2016<br>7/1/2016<br>6/30/2017<br>Northwest FZ |
| Pertification Application" button at the end of the application.<br>tion<br>C-008113<br>Tax Credit Certification<br>rmation<br>Pending<br>mation<br>P-072907<br>*****6789<br>FEIN<br>7/1/2016<br>7/1/2016<br>6/30/2017<br>Northwest FZ |
| tion<br>C-008113<br>Tax Credit Certification<br>rmation<br>Pending<br>mation<br>P-072907<br>*****6789<br>FEIN<br>7/1/2016<br>7/1/2016<br>6/30/2017<br>Northwest EZ                                                                     |
| C-008113<br>Tax Credit Certification  rmation  Pending  mation  P-072907 *****6789  FEIN 7/1/2016 7/1/2016 7/1/2016 6/30/2017 Northwest EZ                                                                                             |
| rmation<br>Pending<br>mation<br>P-072907<br>*****6789<br>FEIN<br>7/1/2016<br>7/1/2016<br>6/30/2017<br>Northwest EZ                                                                                                    |
| Pending<br>mation<br>P-072907<br>*****6789<br>FEIN<br>7/1/2016<br>7/1/2016<br>6/30/2017<br>Northwest EZ                                                                                                    |
| mation<br>P-072907<br>*****6789<br>FEIN<br>7/1/2016<br>7/1/2016<br>6/30/2017<br>Northwest EZ                                                                                                    |
| P-072907<br>*****6789<br>FEIN<br>7/1/2016<br>7/1/2016<br>6/30/2017<br>Northwest EZ                                                                                                    |
| *****6789<br>FEIN<br>7/1/2016<br>6/30/2017<br>Northwest EZ                                                                                                    |
| FEIN<br>7/1/2016<br>6/30/2017<br>Northwest EZ                                                                                                    |
| /1/2016<br>7/1/2016<br>6/30/2017<br>Northwest EZ                                                                                                    |
| A/J0/2017<br>Northwest EZ                                                                                                    |
| Northwest EZ                                                                                                    |
|                                                                                                    |
| Grand County                                                                                                    |
| Test4                                                                                                    |
| 23 Oak Ave.                                                                                                    |
| Placerville                                                                                                    |
| 80201                                                                                                    |
| formation                                                                                                    |
| 1/1/2015                                                                                                    |
| Yes                                                                                                    |
| n                                                                                                    |
| 15                                                                                                    |
| 20                                                                                                    |
| 2                                                                                                    |
| 5                                                                                                    |
| 17.0                                                                                                    |
| \$50,000.00                                                                                                    |
| 3.0                                                                                                    |
| \$40,000.00                                                                                                    |
| lit                                                                                                    |
| \$500.000.00                                                                                                    |
| \$400,000.00                                                                                                    |
| \$200,000,00                                                                                                    |
| Fo<br>II                                                                                                    |

This page provides a summary of the information entered and the tax credits earned.

Review the information. If any of the information you entered needs to be corrected, click "Update values" at the bottom of the page. You can return to select or unselect various credits. If everything looks good, click "Submit Certification Application"; a pop-up asks you to confirm that you are ready to submit the application.

Notice the Certification number. If you are not ready to submit the application, but want to return to it later, you can search for this Certification on the Report tab.

| Colorad                                                                            |                                     |                               | Colorado Office of Economic Development and International Trade |             |           |                           |  |
|------------------------------------------------------------------------------------|-------------------------------------|-------------------------------|-----------------------------------------------------------------|-------------|-----------|---------------------------|--|
| COIOI CUIO<br>differ al feasantie<br>Beakgement and<br>Beakgement and<br>Table     | Home Apply                          | Update Report Resource        | s My Profile Logo                                               | ut          |           |                           |  |
| REPORT                                                                             | 2                                   |                               |                                                                 |             |           |                           |  |
| Click the pencil icon beside the selected draft under Actions to continue ediling. |                                     |                               |                                                                 |             |           |                           |  |
| Click the printer icon beside the selected record under Actions to print.          |                                     |                               |                                                                 |             |           |                           |  |
| When visible, allows an applicant to delete a draft report.                        |                                     |                               |                                                                 |             |           |                           |  |
|                                                                                    |                                     |                               |                                                                 |             |           |                           |  |
| Search Enterprise Zone Certifications                                              |                                     |                               |                                                                 |             |           |                           |  |
| 1 of 3 (43 record<br>d                                                             | rds total)<br>Parent Application Id | Name                          | s Next IN IN Closing Date                                       | Fiscal Year | Status    | Page Size 20 +<br>Actions |  |
| APP-078152                                                                         | APP-077944                          | Enterprise Zone Certification | 1                                                               |             | Submitted | <b>-</b>                  |  |
| APP-081471                                                                         | APP-081466                          | Enterprise Zone Certification | 1                                                               |             | Submitted |                           |  |
| APP-081656                                                                         | APP-081467                          | Enterprise Zone Certification | 1                                                               |             | Submitted | ₽                         |  |
| APP-081919                                                                         | APP-081467                          | Enterprise Zone Certification | ı                                                               |             | Draft     | 🕑 🖨                       |  |
| APP-082066                                                                         | APP-081469                          | Enterprise Zone Certification | ı                                                               |             | Draft     | 🕑 🖨                       |  |
| APP-084126                                                                         | APP-077944                          | Enterprise Zone Certification | ı                                                               |             | Submitted |                           |  |
| APP-084139                                                                         | APP-084113                          | Enterprise Zone Certification | ı                                                               |             | Draft     | 🕑 🖨                       |  |
| APP-084140                                                                         | APP-084113                          | Enterprise Zone Certification | 1                                                               |             | Draft     | 🕑 🖨                       |  |
| APP-29181                                                                          |                                     | Enterprise Zone Certification | ı                                                               |             | Submitted |                           |  |
| APP-29183                                                                          |                                     | Enterprise Zone Certification | 1                                                               |             | Submitted | -                         |  |
| APP-29185                                                                          |                                     | Enterprise Zone Certification | 1                                                               |             | Submitted | ₽                         |  |
| APP-29683                                                                          |                                     | Enterprise Zone Certification | ı                                                               |             | Submitted | <b>e</b>                  |  |
| APP-29785                                                                          |                                     | Enterprise Zone Certification | 1                                                               |             | Submitted |                           |  |
| APP-32146                                                                          |                                     | Enterprise Zone Certification | 1                                                               |             | Submitted | <b>a</b>                  |  |
| APP-32147                                                                          | APP-29770                           | Enterprise Zone Certification | 1                                                               |             | Submitted | 0                         |  |
| APP-32153                                                                          | APP-32150                           | Enterprise Zone Certification | 1                                                               |             | Submitted | ₽                         |  |
| APP-32692                                                                          | APP-29770                           | Enterprise Zone Certification | 1                                                               |             | Draft     |                           |  |
| APP-50036                                                                          | APP-30178                           | Enterprise Zone Certification | 1                                                               |             | Submitted |                           |  |
| APP-50040                                                                          | APP-32150                           | Enterprise Zone Certification | 1                                                               |             | Submitted | 0                         |  |
| APP-50043                                                                          | APP-32250                           | Enterprise Zone Certification | 1                                                               |             | Submitted | -                         |  |
|                                                                                    |                                     |                               |                                                                 |             |           |                           |  |
| © 2016 Colo <u>rado</u>                                                            | Office of Economic D <u>evelop</u>  | ment and International Trade  |                                                                 |             |           | Sonya Gur <u>am</u>       |  |

Upon submitting the application, you are taken to the Report page.

The Report page lists all Certification applications for the user, both Draft and Submitted.

Note those in Draft status. Applications must be submitted before they can be reviewed by the local zone administrator. Actions available are represented by icons whose functions are explained at the top of the page.

When done, click the Logout tab and close the browser window.

An e-mail is sent to the account contact, tax preparer, and business contacts. The zone administrator should review the application within 5 business days and either approve or deny it.